Bidi Casebox Application User Manual

# Index

| Sr.<br>No. | Торіс                                                               |
|------------|---------------------------------------------------------------------|
|            | App Setup                                                           |
| 1.         | Download and install the app                                        |
| 2.         | Login to the app                                                    |
| 3.         | Enable location access                                              |
|            | a. Turn on GPS                                                      |
| л          | D. Change Site Settings                                             |
| 5.         | Home page                                                           |
| 2.1        |                                                                     |
|            | Distribution area selection                                         |
| 1.         | Select distribution area                                            |
| 2.         | Change the distribution area                                        |
|            | Stock Distribution                                                  |
| 1.         | Validate mobile number page                                         |
|            | a. Validate mobile number                                           |
|            | c. Resend an OTP to mobile number                                   |
|            | d. How many times can I send an OTP to the same mobile              |
|            | number?                                                             |
|            | e. If mobile number is validated, then will I have to               |
|            | send OTP again to that mobile number?                               |
|            | f. Information about notification on validate mobile<br>number page |
|            | i. OTP notification                                                 |
|            | ii. Network error                                                   |
|            | iii. No stock available                                             |
|            | iv. Smoker details filling in progress by another<br>distributor    |
|            | V. Smoker details filled by another user                            |
|            | vi. After clicking on validate mobile number, I get                 |
|            | a notification that "This is a different device "                   |
| 2.         | Enter smoker details page                                           |
|            | a. Facing error while opening camera                                |
| 3.         | Update smoker details page                                          |
| _          | a. Update the entered or uploaded smoker details                    |
| 4.         | Upload smoker details page                                          |
| 5          | Smoker details log page                                             |
| 6.         | Enter the damage case box details page                              |
|            | a. Register the damaged stock                                       |
| 7.         | In-app notification information                                     |
|            | a. Account inactivated                                              |
| 8.         | Steps to clear the browser cache                                    |
| 9.         | amplications                                                        |
|            |                                                                     |

# Initial App Setup:

- 1. Download and install the app:
  - a. Open the Chrome browser on your Android phone. (Please note: the primary preferred browser is Chrome, and the secondary is Firefox.)

| <pre>nttps://tasks.org.in/app</pre> |
|-------------------------------------|
| 1                                   |

| 1003 AMI 1.9KB/s?       Image: Second and a conduct of the second and a conduct of the second and a cond and a cond and a conduct of the second and and a cond                                                                                                    |                             |                            |                                      |             |                                      |                     |                 |                       |                                    |
|----------------------------------------------------------------------------------------------------|-----------------------------|----------------------------|--------------------------------------|-------------|--------------------------------------|---------------------|-----------------|-----------------------|------------------------------------|
| <ul> <li></li></ul>                                                                                                    | 10:0                        | 3 AM   1                   | .9KB/                                | L.          |                                      |                     |                 | 🖾 🏭                   | 8                                  |
| <ul> <li>Itasks.org.in/app</li></ul>                                                                                                    | ۲                           | tasks                      | tasks.org.in/app                     |             |                                      |                     |                 |                       |                                    |
| Q       tasks.org.in/app.plp         Image: org.in/app.plp       R         Image: org.in/app.plp       R         Image: org.in/app.plott.pp       R         Image: org.in/app.plott.pp       R         Im                                                                                                    | ۲                           | tasks<br>tasks             | tasks.org.in/app<br>tasks.org.in/app |             |                                      |                     |                 |                       |                                    |
| Home tasks.org.in/App.php       K         Image: App.php       K         Image: App.php                                                                                                    | Q                           | taska                      | s.o <b>r</b> g.i                     | n/apı       | 0                                    |                     |                 |                       |                                    |
| Mome tasks.org.in/App/Togin_Phy       K         Mini tasks.org.in/App/Togin_Phy       K         Mini tasks.org.in/App/                                                                                                    | ŵ                           | Hom<br>tasks               | Home Kasks.org.in/app.php            |             |                                      |                     |                 |                       |                                    |
| Home tasks.org.in/App/home.php       K         B8       Corr       C       Q       Q                                                                                                    | á                           | Hom<br>tasks               | e<br>.org.in                         | /App/       | login.p                              | hp                  |                 |                       | Б                                  |
| $\begin{array}{c ccccccccccccccccccccccccccccccccccc$                                                                                                    | á                           | Hom<br>tasks               | e<br>.org.in                         | /App/       | home.                                | php                 |                 |                       | R                                  |
| $\begin{array}{c ccccccccccccccccccccccccccccccccccc$                                                                                                    |                             |                            |                                      |             |                                      |                     |                 |                       |                                    |
| $\begin{array}{c ccccccccccccccccccccccccccccccccccc$                                                                                                    | 88                          |                            |                                      |             | \$                                   |                     | R               |                       | Ŷ                                  |
| $\uparrow z x c v b n m <  2123 / \bigoplus English . \rightarrow \\ \bullet \bullet \bullet < \\ \bullet \bullet \bullet \\ \bullet \bullet \bullet \\ \bullet \bullet \bullet \\ \bullet \bullet \bullet \\ \bullet \bullet \bullet \\ \bullet \bullet \\ \bullet \bullet \\ \bullet \bullet \\ \bullet \bullet \\ \bullet \bullet \\ \bullet \\ \bullet$ | 88<br>q <sup>1</sup> '      | ©<br>w² €                  | а<br>Э <sup>3</sup> І                | IF          | င်း<br>t် y                          | ຊ<br>/ໍ ເ           | e<br>J          | م<br>i <sup>°</sup> c | ې<br>م ژ                           |
| ?123     / ⊕     English     . →       ●     ●                                                                                                    | ee<br>q <sup>1</sup>        | w <sup>2</sup> e           | e <sup>3</sup> I                     | r<br>4<br>f | ¢<br>t <sup>°</sup> ک                | ຊ<br>/ໍເ<br>h       | ۶<br>۱          | ₽<br>i°c<br>k         | ې<br>P <sup>°</sup> P <sup>°</sup> |
| ■                                                                                                    | ₩<br>q <sup>1</sup> ,<br>a  | w <sup>2</sup> e<br>s<br>z | e <sup>3</sup><br>d<br>x             | f<br>C      | ¢<br>t <sup>5</sup> )<br>g<br>v      | ¤<br>ر^ ر<br>h<br>b | ا<br>الا<br>الا | ●<br>i°c<br>k<br>m    | ¢<br>)° p°<br>I<br>≪               |
|                                                                                                    | 88<br>q¹'<br>a<br>↑<br>?123 | w <sup>2</sup> e<br>S<br>Z | e³ I<br>d<br>x<br>⊕                  | f<br>C      | ¢<br>t <sup>5</sup><br>y<br>v<br>Eng | ۵<br>۱<br>۱<br>۱sh  | الا<br>الا      | <pre></pre>           |                                    |

c. A login page will be opened.

| 10: | 03 AM   14.3KB/s          |   | 🛛 🖧 🖬 | 4 |
|-----|---------------------------|---|-------|---|
|     | ≌a tasks.org.in/App/logir | + | 1     | : |

| \$  | ian in          |              |                    |
|-----|-----------------|--------------|--------------------|
| ••• | Downloa<br>wait | ding app for | offline use please |
|     |                 | Sign in      |                    |
|     | -               |              | 4                  |

d. After the login page is opened, it will start downloading important files. Please note that this download process is one-time only.

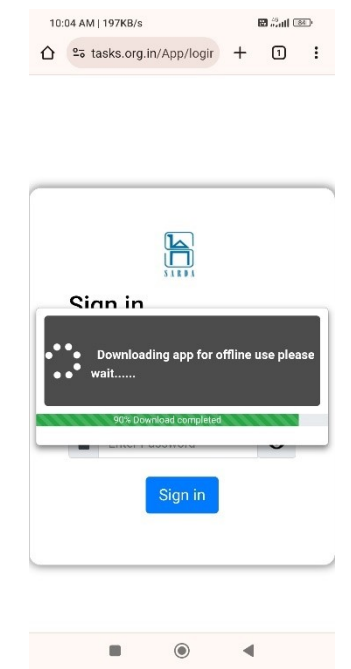

e. After the download is complete, you can install the app. To install the app, click on the three dots, as shown in the figure below.

| 10:04 AM | 64.3KB/s                             | 8 4G at 1 84 .    |
|----------|--------------------------------------|-------------------|
|          | asks.org.in/App/logir                | + 0 (;)           |
|          | stall Bidi Case Box App<br>ks.org.in | Instal            |
|          |                                      | <u>Click Here</u> |
|          |                                      |                   |
|          |                                      |                   |
| Sig      | ın in                                |                   |
| Usern    | iame:                                |                   |
| +        | Enter Username                       |                   |
| Passv    | vord:                                |                   |
| <b></b>  | Enter Password                       | Ο                 |
|          | Sign in                              |                   |
|          |                                      |                   |
|          |                                      |                   |
|          |                                      | •                 |

| f. | Then click | on the  | install | app option. | The app | y will | be |
|----|------------|---------|---------|-------------|---------|--------|----|
|    | installed  | to your | mobile  | device.     |         |        |    |

| 10    | 04 AM | 0.4KB/ | s 1/2         |           |         | 🖼 🖓 at f | 84) |  |
|-------|-------|--------|---------------|-----------|---------|----------|-----|--|
| ۵     | °ō ta | asks.c | $\rightarrow$ | ☆         | ŧ       | í        | С   |  |
|       |       |        | +             | New ta    | b       |          |     |  |
|       |       |        | <b>A</b>      | New In    | cognito | tab      |     |  |
| _     |       | _      | Ð             | History   |         |          |     |  |
|       |       |        | ⊻             | Downlo    | ads     |          |     |  |
|       |       |        | $\star$       | Bookm     | arks    |          |     |  |
|       | Sic   | ın i   | Lo            | Recent    | tabs    |          |     |  |
|       | Userr | name:  | <             | Share     |         |          | 0   |  |
|       | -     | Ent∈   | Q             | Find in   | page    |          |     |  |
|       | Pass  | word:  | GŢ            | Transla   | te      |          |     |  |
| Click | Here  |        | Ľ             | Install a | арр     |          |     |  |
|       |       |        | Ţ             | Deskto    | p site  |          |     |  |
|       |       |        | \$            | Setting   | s       |          |     |  |
| _     |       | _      | 0             | Help ar   | nd feed | back     |     |  |
|       |       |        |               |           |         |          |     |  |
|       |       |        |               | ۲         |         | •        |     |  |

Now you can open an app from your mobile device app list or from your Chrome browser by searching for the URL <a href="https://tasks.org.in/app">https://tasks.org.in/app</a>.

10:08 AM | 3.0KB/s ∲ ⊠ and ↑ == tasks.org.in/App/logir + 1 :

- 2. Login to the app:
  - a. On the login page, enter your username and password and click on the "Sign in" button.

|                                 | L<br>I |       |                               |
|---------------------------------|--------|-------|-------------------------------|
| Sig                             | in in  | RDA   | <u>Enter usern</u>            |
| Userr                           | iame:  |       | <u> </u>                      |
| *                               | test   |       | ~                             |
| Pass                            | word:  |       |                               |
|                                 |        |       | <ul><li>✓</li><li>O</li></ul> |
| <u>ick to</u> ⊏<br><u>gn in</u> | Sig    | gn in | Enter passw                   |
|                                 |        |       |                               |

## 3. Enable location access:

After logging in, enable location page will be opened.

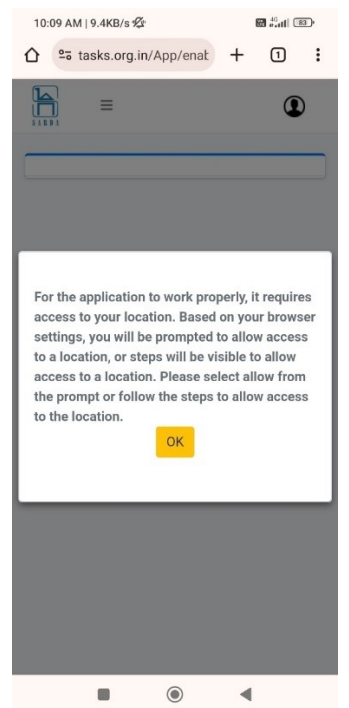

Click on the OK button. After clicking on the Ok button, the app will ask for location access.

Please note that the steps below may vary from mobile to mobile. Below steps are common steps.

a. Turn on GPS:

To turn on the GPS open Notification Area from Status bar

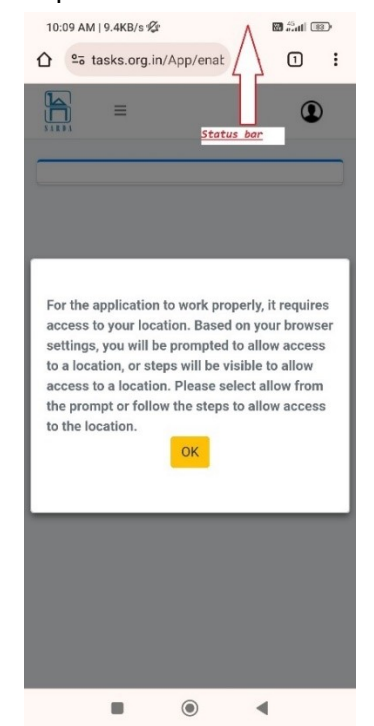

Now the notification area will be opened click on GPS icon to enable the GPS.

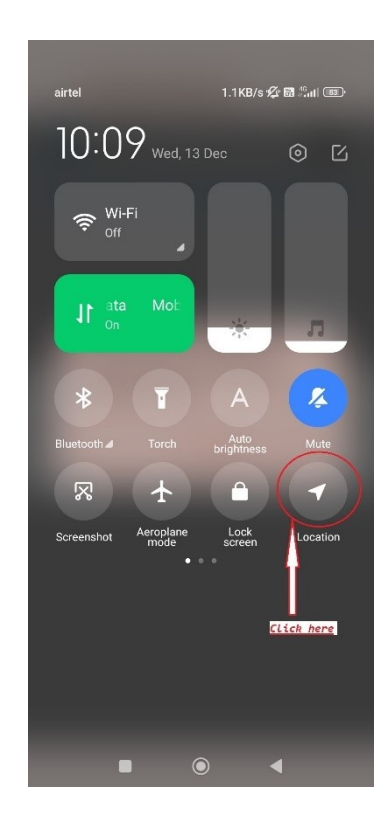

After selecting the option refresh the page by clicking on top three dots in the browser.

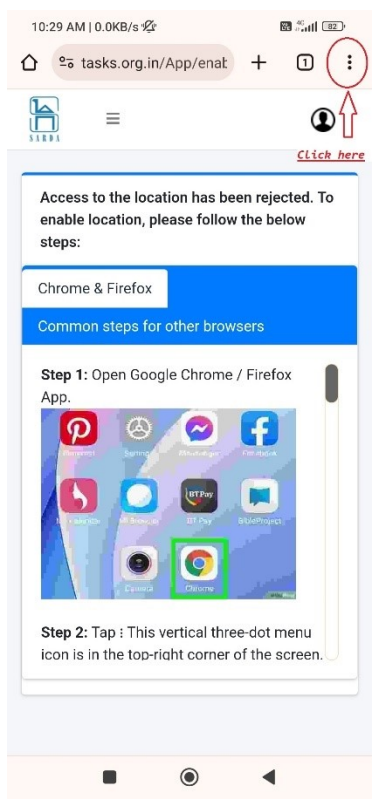

| 10:30 AM   0.0KB/s             | ß             |           |         | 🕲 🚮   | 82                 |
|--------------------------------|---------------|-----------|---------|-------|--------------------|
|                                | $\rightarrow$ | ☆         | ŧ       | ()    | C                  |
| =                              | +             | New tab   |         |       | $\hat{\mathbf{f}}$ |
| 5 A R D A                      | <b>A</b>      | New Inc   | ognito  | tab 🖸 | ick here.          |
| Access to the<br>enable locati | Ð             | History   |         |       |                    |
| steps:                         | ⊻             | Downloa   | ads     |       |                    |
| Chrome & Fire                  | *             | Bookma    | ırks    |       |                    |
| Common ster                    |               | Recent t  | abs     |       |                    |
| Step 1: Open<br>App.           | <             | Share     |         |       | 0                  |
| P                              | ବ             | Find in p | age     |       |                    |
| 5                              | GŢ            | Translat  | .e      |       |                    |
| A cases                        | J             | Add to H  | lome s  | creen |                    |
|                                | Ţ             | Desktop   | site    |       |                    |
| Step 2: Tap :                  | \$            | Settings  |         |       |                    |
| icon is in the                 | ?             | Help and  | d feedb | ack   |                    |
|                                |               |           |         |       |                    |
|                                |               | ۲         | •       |       |                    |

From the menu, click on the refresh button, as shown below.

b. Change site settings:

Click on browser top three dots as shown below.

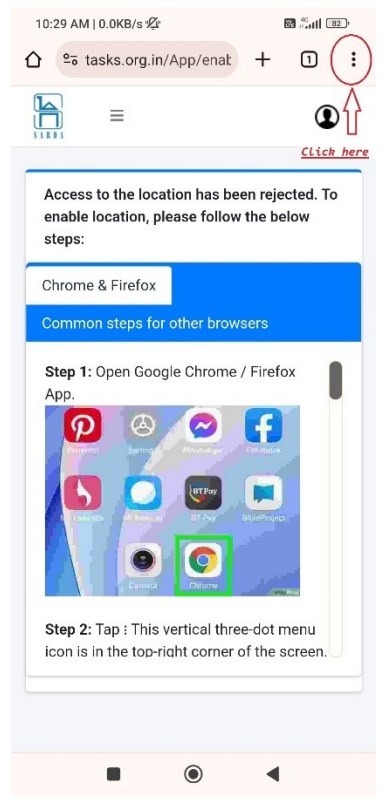

Select Settings option.

| 10:30 AM   0.0KB/              | 's 'Ø         |                    |           | B 👬 🖬 | 82 |  |  |  |
|--------------------------------|---------------|--------------------|-----------|-------|----|--|--|--|
| ☆ tasks.c                      | $\rightarrow$ | ☆                  | Ŧ         | (i)   | G  |  |  |  |
| ⊨                              | +             | New ta             | b         |       |    |  |  |  |
| 81RB1                          | <b>*</b>      | New In             | cognito   | tab   |    |  |  |  |
| Access to the<br>enable locati | Ð             | History            |           |       |    |  |  |  |
| steps:                         | ⊻             | Downlo             | ads       |       |    |  |  |  |
| Chrome & Fire                  | *             | Bookm              | arks      |       |    |  |  |  |
| Common ster                    | Lo            | Recent             | tabs      |       |    |  |  |  |
| Step 1: Open<br>App.           | <             | Share              |           |       | 0  |  |  |  |
|                                | Q             | Find in            | page      |       |    |  |  |  |
| 15                             | G             | Transla            | Translate |       |    |  |  |  |
| A shares                       | Z             | Add to Home screen |           |       |    |  |  |  |
|                                | Ţ             | Deskto             | p site    |       |    |  |  |  |
| Step 2: Tap :                  | \$            | Setting            | s         | ]     |    |  |  |  |
| icon is in the                 | 0             | Help ar            | nd feedl  | back  |    |  |  |  |
|                                |               |                    |           |       |    |  |  |  |
|                                |               | ۲                  | •         | (     |    |  |  |  |

Settings page will be opened.

| 10:30            | AM   0.1KB/s 🕸  | 🔀 🚓 🖬 🔳 |
|------------------|-----------------|---------|
| ÷                | Settings        | 0       |
| 0                | Sync<br>On      |         |
| G                | Google services |         |
| Basics           |                 |         |
| Searcl<br>Google | h engine        |         |
| Passv            | vord Manager    |         |
| Payme            | ent methods     |         |
| Addre            | sses and more   |         |
| Privac           | y and security  |         |
| Safety           | check           |         |
| Notific          | cations         |         |
| Them             | e               |         |
| Advand           | ced             |         |
| Home             | page            |         |
|                  |                 | •       |

From the settings page, select Site settings.

| 10:30 AM   0.0KB/s 🖞 | ŕ | <b>6</b> - all (2) |
|----------------------|---|--------------------|
| ← Settings           |   | 0                  |
| Addresses and mor    | e |                    |
| Privacy and security | / |                    |
| Safety check         |   |                    |
| Notifications        |   |                    |
| Theme                |   |                    |
| Advanced             |   |                    |
| Homepage<br>On       |   |                    |
| Toolbar shortcut     |   |                    |
| Accessibility        |   |                    |
| Site settings        |   | <u>Click here</u>  |
| Languages            |   |                    |
| Downloads            |   |                    |
| About Chrome         |   |                    |
|                      | ۲ | •                  |

Now select Location.

| 10:30  | 0 AM   0.0KB/s 🖄 📾 🖧 🖬 💷   | D |
|--------|----------------------------|---|
| ←      | Site settings              | 0 |
| :=     | All sites                  |   |
| Permis | ssions                     |   |
| 9      | Location<br>Ask first      |   |
|        | Camera<br>Blocked          |   |
| Ŷ      | Microphone<br>Blocked      |   |
| (••)   | Motion sensors<br>Allowed  |   |
| ۰      | Notifications<br>Ask first |   |
| ۵      | NFC devices<br>Ask first   |   |
| ψ      | USB<br>Ask first           |   |
| Ċ      | Clipboard<br>Ask first     |   |
| _      | Virtual reality            |   |
|        |                            |   |

Enable the switch as shown below.

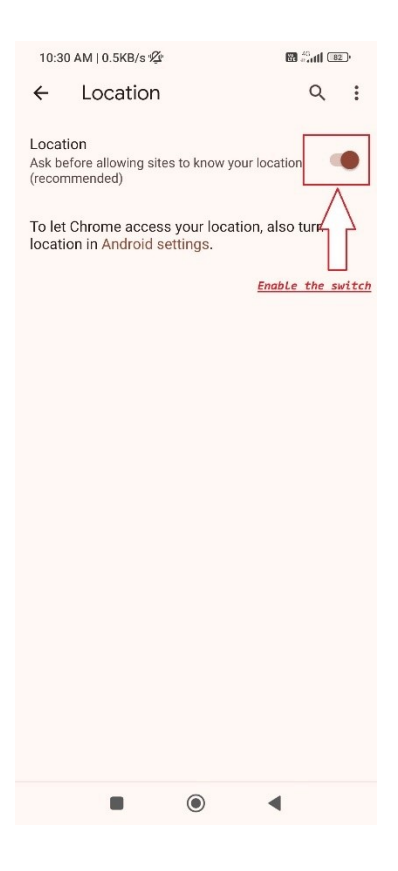

Click on android settings.

| 12:41 PM   D.0KB/s 🍚                                                         | 🖬 Sal 🚥        |
|------------------------------------------------------------------------------|----------------|
|                                                                              |                |
| ← Camera                                                                     | ۹ :            |
| Camera<br>Ack first before allowing sites to use yo<br>camera (recommended)  | ur             |
| To let Chrome.access.your camera<br>camera in <mark>Android settings.</mark> | , also turn on |
|                                                                              |                |
|                                                                              |                |
|                                                                              |                |
|                                                                              |                |
|                                                                              |                |
|                                                                              |                |
|                                                                              |                |
|                                                                              | 4              |
|                                                                              | 4              |

Select "App permissions".

| 12:42 PM   0.0KB/s 🤪                                                                                    |           | 🛛 इन 🚥                    |  |
|----------------------------------------------------------------------------------------------------|-----------|---------------------------|--|
| ←                                                                                                    | App info  | 0                         |  |
| Chrome<br>Version: 120.0.6099.193                                                                       |           |                           |  |
| Storage                                                                                                 |           | 560MB >                   |  |
| Data usag                                                                                               | e         | 47.2MB >                  |  |
| Battery 2.2% >                                                                                          |           |                           |  |
| App permissions<br>Manage permissions related to location, storage, ><br>phone, messages, and contacts. |           |                           |  |
| Notificatio                                                                                             | ons       | Yes >                     |  |
| Restrict d                                                                                              | ata usage | Mobile data $\geq$        |  |
| Battery sa                                                                                              | ver 🕴     | AIUI Battery saver $\geq$ |  |
| Foros                                                                                                   | < Ø       | es Clear data             |  |
| 1                                                                                                    | ۲         | •                         |  |

Select Location

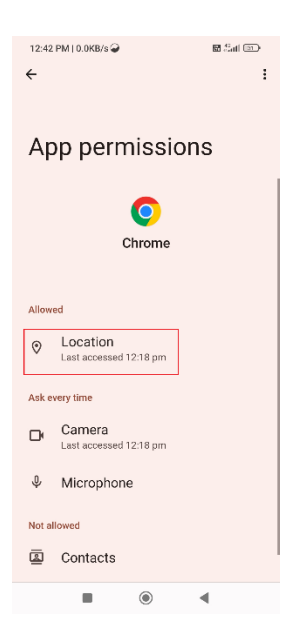

Select "Allow only while using the app"

Also check whether the https://tasks.org.in site is in the allowed list, as shown in the below figure on location page.

| 2:18 F                     | PM   2.0KB/s 🕼                                 |                | 🗑 🔐 👔 😨 |
|----------------------------|------------------------------------------------|----------------|---------|
| ←                          | Location                                       |                | Q :     |
| Locati<br>Ask be<br>(recom | <b>on</b><br>fore allowing sites to<br>mended) | know your loca | ation 🔴 |
| Allowe                     | ed - 1                                         |                | ^       |
| 0                          | https://tasks.org                              | .in            |         |
|                            |                                                |                |         |
|                            |                                                |                |         |
|                            |                                                |                |         |
|                            |                                                |                |         |
|                            |                                                |                |         |
|                            |                                                |                |         |
|                            |                                                |                |         |
|                            |                                                |                |         |
|                            |                                                |                |         |
|                            |                                                |                |         |
|                            |                                                |                | 1       |
|                            | - (                                            |                | •       |

If it is on the blocked list, then click on the site and select the allow option.

| 2:18 PM   0.0KB/s 🕫                                                | 📾 Sail 📨     |
|--------------------------------------------------------------------|--------------|
| ← Location                                                         | Q :          |
| Location<br>Ask before allowing sites to know you<br>(recommended) | ur location  |
| https://tasks.org.in                                               |              |
| Site preference                                                    |              |
| Select an option for tasks.org.                                    | in           |
| O Allow                                                            | Click here   |
| Block                                                              |              |
| R                                                                  | emove Cancel |
|                                                                    |              |
|                                                                    |              |
|                                                                    |              |
|                                                                    |              |
|                                                                    |              |
|                                                                    |              |
|                                                                    | •            |

After selecting the option, refresh the page by clicking on the top three dots in the browser.

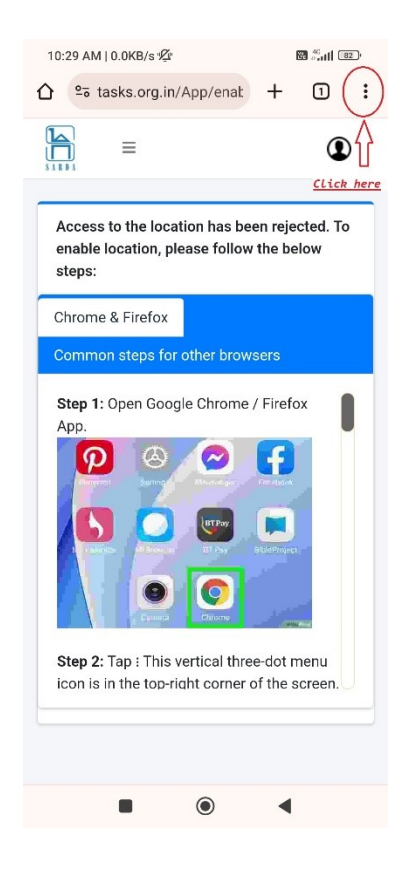

From menu click on refresh button as shown below

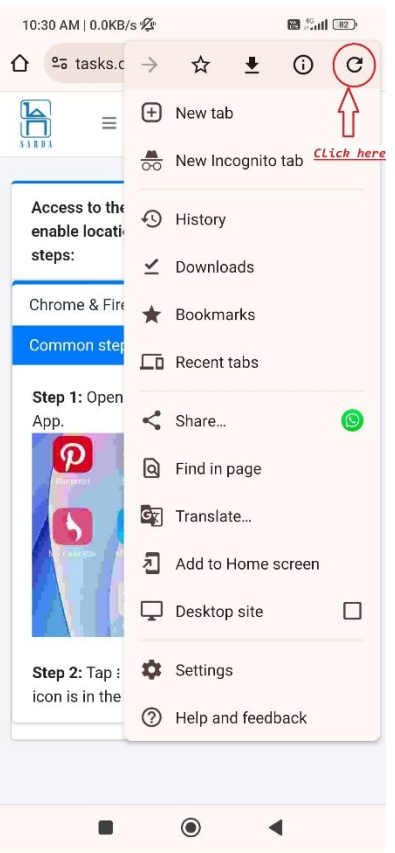

After refreshing the page, the following notification may come.

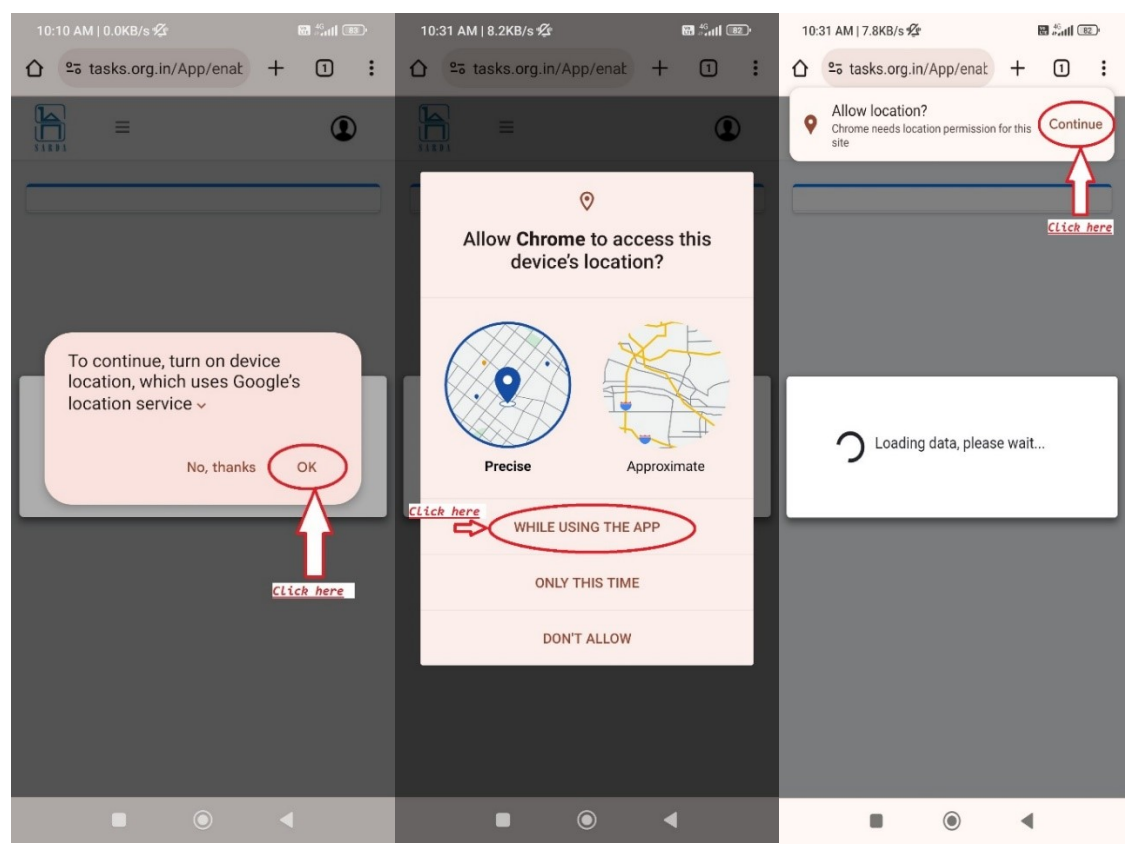

Click on button as shown in above figures.

After enabling location app will redirect to the "Home" page.

### 4. App navigation:

To navigate across the app, use the app menu. To open the app menu, click on the three lines on the top bar, as shown below.

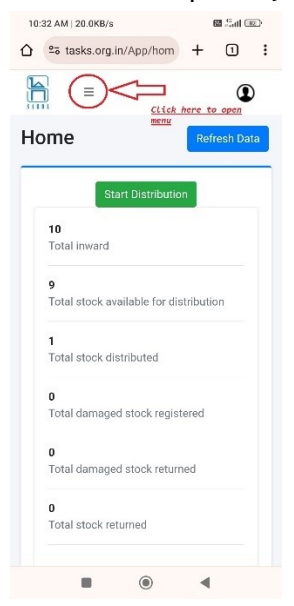

This will open the navigation menu, as shown in the below figure.

| 12:44 PM   1.0KB/s 🖄                                                                    | ₩ 46 mil 76                                                                                                    |
|-----------------------------------------------------------------------------------------|----------------------------------------------------------------------------------------------------|
|                                                                                         | lid + 🛈 🗜                                                                                                    |
| Welcome,test                                                                            | Your username                                                                                                    |
| 😭 Home                                                                                  | Click to<br>navigate to home<br>page                                                                                                    |
| Let Enter Smoker details                                                                | Click to start<br>filling smoker<br>details                                                                                                    |
| Damage case box     Smoker Details Log                                                  | Click to<br>navigate to<br>damage casebox<br>registraion page<br>Click to navigate                                                                       |
| 🌲 Upload data                                                                           | <u>to smoker details</u><br><u>log page</u>                                                                                                    |
| Total No of<br>records remaining<br>for sync: 1<br>New Records: 1<br>Updated Records: 0 | This number shows<br>the total number of<br>records remaining to<br>upload<br>This number shows<br>the number of new<br>smoker records need<br>to upload |
| This number shows<br>the number of<br>updated smoker<br>records need to<br>upload       | Jps. All rights                                                                                                    |
| Sign out                                                                                | 4                                                                                                    |

### 5. Home page:

After enabling location access, the home page will be opened.

| 10:48 AM   0.1KB/s 🕼 🖬 📰                    |
|---------------------------------------------|
|                                             |
|                                             |
| Home Refresh Data                           |
| Start Distribution                          |
| 10<br>Total inward                          |
| 9<br>Total stock available for distribution |
| 1<br>Total stock distributed                |
| <b>D</b><br>Total damaged stock registered  |
| D<br>Total damaged stock returned           |
| 0<br>Total stock returned                   |
| ■ ● ◀                                       |

On the home page:

- 1. Total inward: Total stock assigned to distributor by Godown administrator.
- 2. Total stock available for distribution
- 3. Total stock distributed: Total stock distributed by the logged-in distributor.

- 4. Total damaged stock registered: Total damaged stock registered by the logged-in user.
- 5. Total damaged stock returned: Total damaged stock returned by logged-in distributor to Godown administration.
- 6. Total stock returned: Total stock returned by logged-in distributors to Godown administration.

Click on the refresh data button on home page to refresh the data.

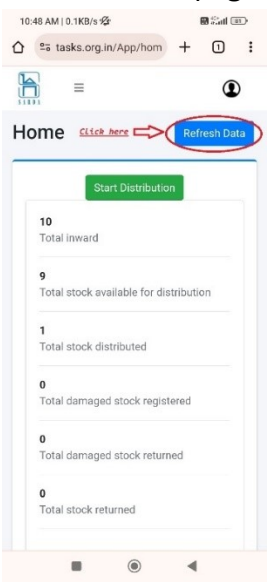

Click on the "start distribution" button to enter smoker details.

| 10:32 AM   20.0KB/s                               | 6         | <b>8</b> <sup>46</sup> adl 82) |   |
|---------------------------------------------------|-----------|--------------------------------|---|
| ☆ º₅ tasks.org.in/App/hom                         | +         | 1                              | : |
|                                                   |           | ٩                              |   |
| Home                                              | Refr      | esh Data                       |   |
| CLick here<br>Start Distribution                  | on        |                                |   |
| Total inward<br>9<br>Total stock available for di | stributic | 'n                             |   |
| <b>1</b><br>Total stock distributed               |           |                                |   |
| <b>0</b><br>Total damaged stock regis             | tered     |                                |   |
| <b>0</b><br>Total damaged stock retur             | ned       |                                |   |
| <b>0</b><br>Total stock returned                  |           |                                |   |
|                                                   | •         |                                |   |

Distribution area selection:

1. Select distribution area:

After clicking on the start distribution button on the home page, the Select Distribution Area page will be opened. If the distribution area was previously selected, then a validated mobile number page will be opened. On page, select state. District. Taluka Village, and click on the save button.

| 10:48 AM   1.1KB/s 🛠       | 🖬 🖾 💷              |
|----------------------------|--------------------|
| 25 tasks.org.in/App/sele   | +                  |
|                            | ٩                  |
| Select distribution        | area               |
| * Indicate                 | s mandatory fields |
| Distribution State*        |                    |
| Maharashtra ×              | ×                  |
| Distribution District*     |                    |
| Akola                      | ×                  |
| Distribution Taluka*       |                    |
| Akola ×                    | ×                  |
| Distribution City/Village* |                    |
| Akola - Patur Road ×       | ×                  |
| Save                       |                    |
|                            |                    |
|                            |                    |
|                            |                    |
|                            | •                  |

After the save button is clicked, the validate mobile number page will be opened, and the distribution area will be saved. You can view the selected distribution area on the validate mobile number page at the top, as shown below.

| 10:55 AM   0.0KB/s 🕼 🔀 👬 📶 💷                                                                                 |  |  |  |
|----------------------------------------------------------------------------------------------------|--|--|--|
| Validate Mobile Number                                                                                       |  |  |  |
| Selected Distribution Area: Change                                                                           |  |  |  |
| State: Maharashtra<br>District: Akola<br>Taluka: Akola<br>Village: Akola - Patur Road                        |  |  |  |
| * Indicates mandatory fields<br>Seeicted distribution area<br>We sent you a 4-digit code at<br>+918806267612 |  |  |  |
| +91 8806267612 Edit                                                                                          |  |  |  |
| Please Enter 4-digit code(OTP)*                                                                              |  |  |  |
| Please enter code (OTP)                                                                                      |  |  |  |
| Resend code in 00:00 Resend Code Verify & Proceed                                                            |  |  |  |
|                                                                                                    |  |  |  |

### 2. Change the distribution area:

To change the distribution area, click on the change button on the validate mobile number page, as shown below.

| 10:55 AM   0.0KB/s 🖄                                                                  | 8                                                          |  |  |
|---------------------------------------------------------------------------------------|------------------------------------------------------------|--|--|
| Validate Mobile Number                                                                |                                                            |  |  |
| Selected Distribution Area                                                            | : Change                                                   |  |  |
| State: Maharashtra<br>District: Akola<br>Taluka: Akola<br>Village: Akola - Patur Road | Click on this button<br>to change the<br>distribution area |  |  |
| * Indicat                                                                             | es mandatory fields                                        |  |  |
| Code Verification<br>We sent you a 4-digit code at<br>+918806267612                   | ı                                                          |  |  |
| +91 8806267612                                                                        | Edit                                                       |  |  |
| Please Enter 4-digit code(OT                                                          | P)*                                                        |  |  |
| Please enter code (OTP)                                                               |                                                            |  |  |
| Resend code in 00:00                                                                  | Resend Code                                                |  |  |
| Verify & Procee                                                                       | ed                                                         |  |  |
|                                                                                       | •                                                          |  |  |

After clicking on the change button on the validate mobile number page, a select distribution area page will be opened. Select the distribution area and click on the save button. The distribution area has been changed.

# Stock Distribution:

- 1. Validate mobile number page:
  - a. Validate mobile number:

Validating the mobile number is essential to fill out the smoker's details. To validate the mobile number, enter the mobile number in the field on the validate mobile number page. After entering the number click on the request OTP button.

|                                                                                       | ٩                   |
|---------------------------------------------------------------------------------------|---------------------|
| Validate Mobile Numb                                                                  | er                  |
| Selected Distribution Area:                                                           | Change              |
| State: Maharashtra<br>District: Akola<br>Taluka: Akola<br>Village: Akola - Patur Road |                     |
| * Indicates mand                                                                      | tory fields         |
| Enter mobile number*<br>Please enter mobile no                                        |                     |
| Request OTP<br>Click hu<br>Enter mobile nu                                            | <u>ere</u><br>ımber |

OTP will be sent to the entered mobile number. Please note that OTP will be valid for 10 minutes.

Enter the sent OTP and click on the Verify & Proceed button. If the OTP is valid, then the smoker details page will be opened.

| Validate Mobile Nur                                                                   | nber                                |
|---------------------------------------------------------------------------------------|-------------------------------------|
| Selected Distribution Area:                                                           | Change                              |
| State: Maharashtra<br>District: Akola<br>Taluka: Akola<br>Village: Akola - Patur Road |                                     |
| * Indicates n                                                                         | nandatory fields                    |
| Code Verification<br>We sent you a 4-digit code at<br>+918 2                          |                                     |
| +91 8 12                                                                              | Edit                                |
| Please Enter 4-digit code(OTP)*                                                       |                                     |
| Please enter code (OTP)                                                               |                                     |
| Verify & Proceed                                                                      | Click to<br>validate<br>entered OTP |
|                                                                                       | •                                   |

b. Edit mobile number:

To edit the mobile number, click on the edit button as shown below.

|                            | ed Distribution Area:                                                          | Change                                           |
|----------------------------|--------------------------------------------------------------------------------|--------------------------------------------------|
| State:                     | Maharashtra                                                                    |                                                  |
| Distric                    | t: Akola                                                                       |                                                  |
| Taluka                     | : Akola<br>: Akola - Datur Boad                                                |                                                  |
|                            |                                                                                |                                                  |
|                            | * Indicates (                                                                  | mandatory fields                                 |
| Cod                        | e Verification                                                                 |                                                  |
| We ser                     | nt you a 4-digit code at                                                       |                                                  |
| +918                       | 12                                                                             | $\sim$                                           |
| +01                        | 8 12                                                                           | Edit                                             |
| 791                        |                                                                                |                                                  |
| Please                     | Enter 4-digit code(OTP)*                                                       | · A                                              |
| Please                     | Enter 4-digit code(OTP)*<br>se enter code (OTP)                                | <u>CLick on edit</u>                             |
| Please<br>Pleas<br>Resence | Enter 4-digit code(OTP) <sup>*</sup><br>se enter code (OTP)<br>d code in 02:55 | CLick on edit<br>button to edit<br>the mobile nu |

#### c. Resend an OTP to mobile number:

If the OTP is not received on the entered mobile number, then first please check if the entered mobile number is correct or not. If it is correct, then click on the resend code button, which will be visible after 3 minutes after the OTP code is sent to the entered mobile number.

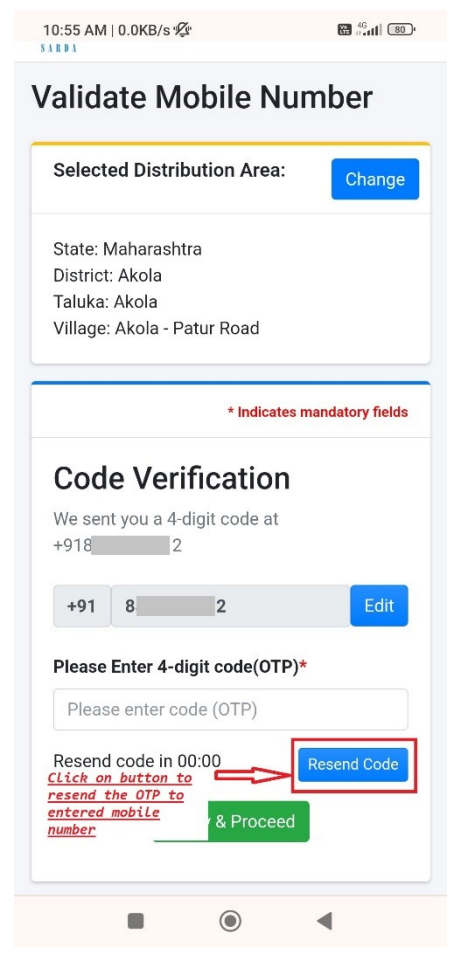

- d. How many times can I send an OTP to the same mobile number?Up to four times, you can send an OTP to the same mobile number.
- e. If mobile number is validated, then will I have to send OTP again to that mobile number?

No if mobile number is validated then will not require to resend OTP to fill smoker details.

- f. Information about notification on validate mobile number page:
  - *i.* OTP notification:

| 11:17 AM   0.4KB/s 💯                                                                                                    | 🕅 🖓 all 🗇          |
|----------------------------------------------------------------------------------------------------|--------------------|
| tasks.org.in/App/valid                                                                                                    | + 1 :              |
|                                                                                                    | ٩                  |
| /alidate Mobile Nu                                                                                                    | umber              |
| Selected Distribution Area:                                                                                                    | Change             |
| State: Maharashtra                                                                                                    |                    |
| District: Akola                                                                                                    |                    |
| Taluka: Akola                                                                                                    |                    |
| Village: Akola - Patur Road                                                                                                    |                    |
|                                                                                                    |                    |
| * Indicate:                                                                                                    | s mandatory fields |
| * Indicate:                                                                                                    | s mandatory fields |
| * Indicates                                                                                                    | e mandatory fields |
| * Indicate:<br>Enter mobile number*<br>8 2<br>Maximum verification attempts were<br>entered mobile number. Please of<br>Request OTP | s mandatory fields |
| * Indicate: Enter mobile number*  8 2 Maximum verification attempts were entered mobile number. Please c Request OTP                | s mandatory fields |

The above notification will be visible if you are trying to send an OTP to the same mobile number more than four times.

*ii.* Network error:

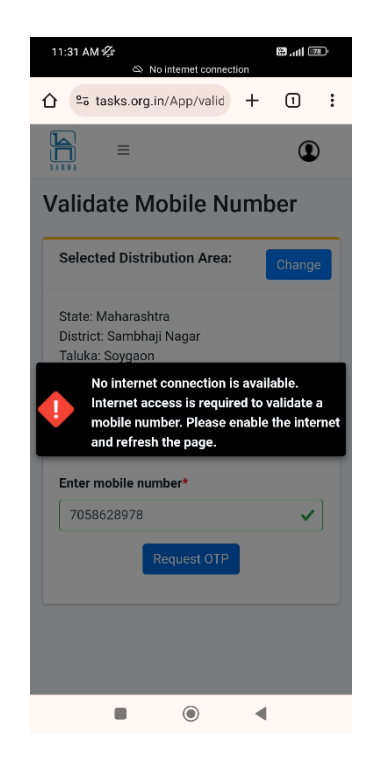

The above notification is visible if you are trying to send or validate the OTP without an internet connection. Please check your mobile internet connection.

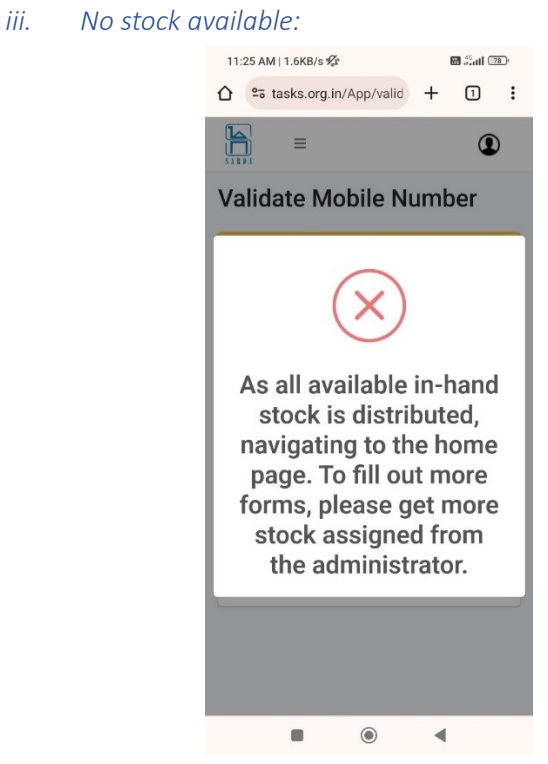

The above notification will be visible if there are no stock available for distribution at distributor. You can check available stock for distribution at app home page.

*iv.* Smoker details filling in progress by another distributor:

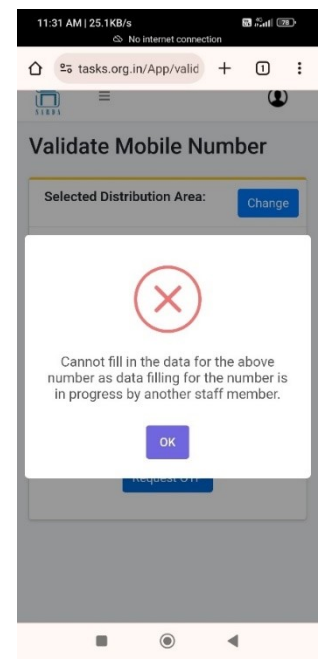

The above notification will be visible if entered mobile number is validated from another distributor login.

Entered mobile number smoker details can only be entered from distributor login from which it is validated.

v. Smoker details filled by another user:

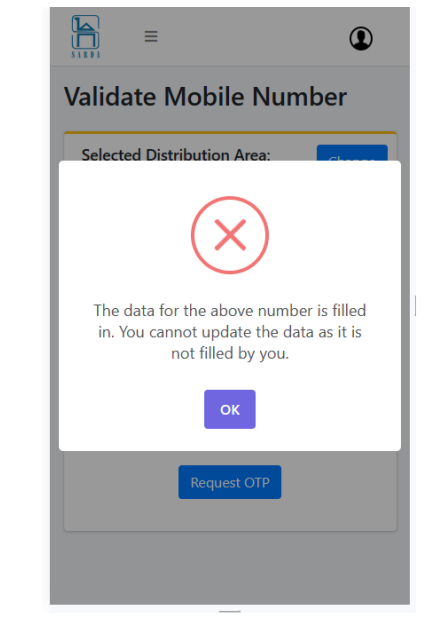

The above notification will be visible if entered mobile number details are entered and uploaded by another distributor. Please note that entered mobile number details can only be updated from the distributor login from which they are uploaded.

vi. After clicking on validate mobile number, I get a notification that "This is a different device":

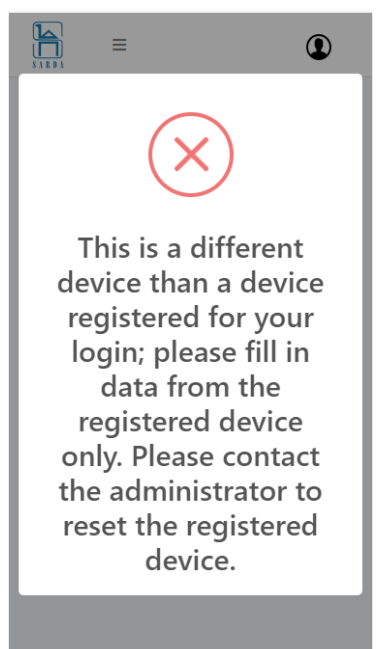

The above notification will be visible if the user tries to enter the data from a different device or a different browser other than the one device browser from which he was first logged in.

To resolve the above issue, fill in the data from the browser where the user was initially logged in.

2. Enter smoker details page:

After validating the mobile number, the Enter Smoker Details page will be opened.

Enter smoker details as shown below.

|                             | * Indicate   | s manda | atory field: |   |
|-----------------------------|--------------|---------|--------------|---|
| Mobile number               |              |         |              |   |
| 8 2                         |              |         |              |   |
| Enter first name            | •            |         |              |   |
| Test                        |              |         | ~            |   |
| Enter last name*            |              |         |              |   |
| Test                        |              |         | ~            |   |
| Enter Age*                  |              |         |              |   |
| × 30                        |              |         | ۵            |   |
| Enter Bidi brand            | use*         |         |              |   |
| × Orange Bidi               |              |         | ۵            | J |
| Combined photo<br>Case Box* | of Smoker, B | idi bar | ıdal and     |   |
| Click to Open C             | Camera       |         |              |   |

To take smoker image click on Click to Open camera button.

| 11:21 AM   0.0KB/s 🕸                       | 8      | 8 ådti C   | 79)· |
|--------------------------------------------|--------|------------|------|
| ☆ tasks.org.in/App/ente                    | +      | 1          | :    |
| LITTEL OHIOKEL GETAL                       | IJ     |            |      |
| * Indicates                                | manda  | tory field | is   |
| Mobile number                              |        |            |      |
| 8 2                                        |        |            |      |
| Enter first name*                          |        |            |      |
| Test                                       |        | ~          |      |
| Enter last name*                           |        |            |      |
| Test                                       |        | ~          |      |
| Enter Age*                                 |        |            |      |
| × 30                                       |        | 8          |      |
| Enter Bidi brand use*                      |        |            |      |
| × Orange Bidi                              |        | 8          | ון   |
| Combined photo of Smoker, Bid<br>Case Box* | li ban | dal and    | 1    |
| Click to Open Camera                       | ی ا    | Lick h     | ere  |
|                                            |        |            |      |
|                                            |        |            |      |
|                                            | •      |            |      |

| 11:20 AM   0.0KB/s 🙅 🛛 🖼 👘 📶 🕬                                            |
|---------------------------------------------------------------------------|
| ☆ tasks.org.in/App/ente + 1 :                                             |
| Allow camera?<br>Chrome needs camera permission for Continue<br>this site |
| Enter Age*                                                                |
| Please select an option.                                                  |
| Enter Bidi brand use*                                                     |
| Please select an option.                                                  |
| Combined photo of Smoker, Bidi bandal and Case Box*                       |
|                                                                           |
|                                                                           |
|                                                                           |
|                                                                           |
|                                                                           |
|                                                                           |
|                                                                           |
|                                                                           |
|                                                                           |
|                                                                           |
|                                                                           |

Click on the Capture image button to take the image.

If chrome notification visible as shown in above figure, then click on the continue button.

If want to retake the image and discard the current image, click on "Discard the image and take another" button.

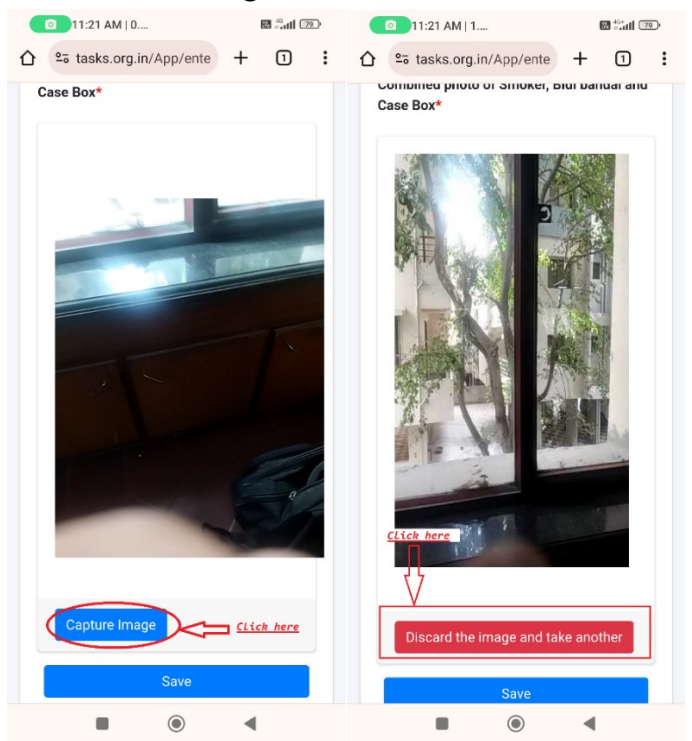

Click on the save button.

a. Facing error while opening camera:

Below is the message that will be visible if camera permission is not provided:

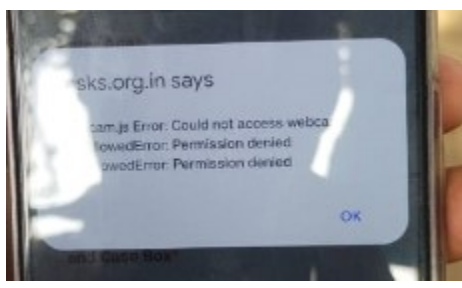

To enable the camera please follow the below steps: Click on browser top three dots as shown below.

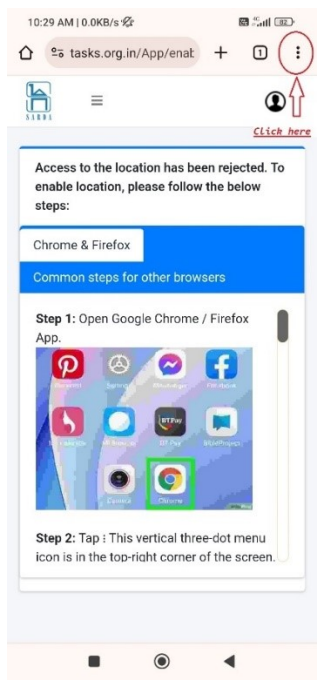

Select Settings option.

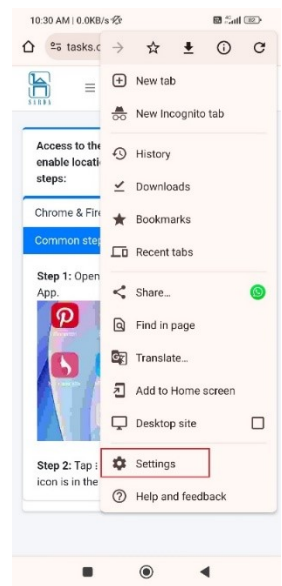

| Settings | page    | will | be | opened. |
|----------|---------|------|----|---------|
| Sectings | P 4 6 4 |      | 00 | openeu. |

| 10:30           | 0 AM   0.1KB/s 🖄 | 🔀 🖓 📶 😰 |
|-----------------|------------------|---------|
| ÷               | Settings         | 0       |
| 0               | Sync<br>On       |         |
| G               | Google services  |         |
| Basics          |                  |         |
| Searc<br>Google | h engine         |         |
| Passv           | word Manager     |         |
| Paym            | ent methods      |         |
| Addre           | esses and more   |         |
| Privac          | cy and security  |         |
| Safety          | / check          |         |
| Notific         | cations          |         |
| Them            | e                |         |
| Advan           | ced              |         |
| Home            | page             |         |
|                 |                  | •       |

From the settings page, select Site settings.

| 10:30 AM   0.0KB/ | s 💯    | 1        | 8 <mark>-</mark> all 😰 |
|-------------------|--------|----------|------------------------|
| ← Setting         | gs     |          | 0                      |
| Addresses and m   | nore   |          |                        |
| Privacy and secu  | rity   |          |                        |
| Safety check      |        |          |                        |
| Notifications     |        |          |                        |
| Theme             |        |          |                        |
| Advanced          |        |          |                        |
| Homepage<br>On    |        |          |                        |
| Toolbar shortcut  |        |          |                        |
| Accessibility     |        |          |                        |
| Site settings     | $\leq$ | Click he | re                     |
| Languages         |        |          |                        |
| Downloads         |        |          |                        |
| About Chrome      |        |          |                        |
|                   | ۲      | •        |                        |

| Select camera.                      |                                                                                                    |
|-------------------------------------|----------------------------------------------------------------------------------------------------|
| Select camera.<br>Enable the camera | by enabling the switch.                                                                                                    |
|                                     | • •                                                                                                    |
| Click on android s                  | ettings.                                                                                                    |
| Select "App permis                  | sions".                                                                                                    |
|                                     | App info     Chrome   Version: 120.0.6093.193     Storage   Storage </td |

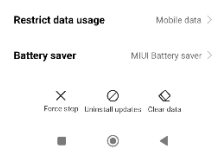

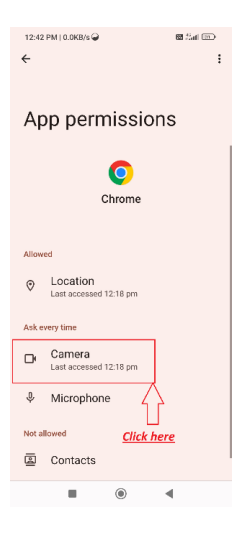

| Select | "Allow | only | while | using | the | app" |
|--------|--------|------|-------|-------|-----|------|
|        |        |      |       | 0     |     |      |

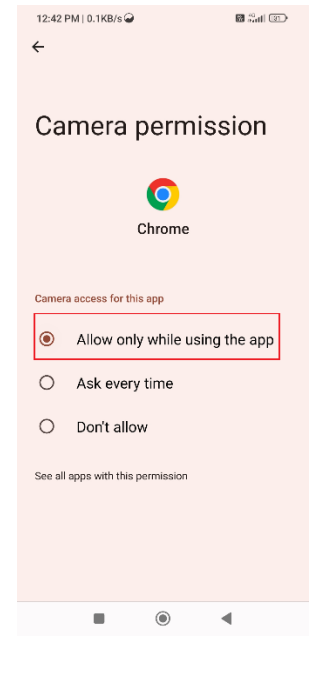

- 3. Update smoker details page:
  - a. Update the entered or uploaded smoker details

To update the smoker details, enter the mobile number in validator mobile number page if mobile number data is filled and whether uploaded or not the update smoker details page will be opened with previous entered smoker details.

|                   | * Indicates mandatory field       |
|-------------------|-----------------------------------|
| The mobile numb   | er already exists in the records. |
| Mobile number     |                                   |
| 8 2               |                                   |
| Enter first name* |                                   |
| Soham             |                                   |
| Enter last name*  |                                   |
| Ambekar           |                                   |
| Enter Age*        |                                   |
| × 36              | 0                                 |
| Enter Bidi brand  | use*                              |
| × Mr.Kadak Bid    |                                   |

Please note you can update all details except smoker photo.

Click on update button to update the smoker details.

- 4. Upload smoker details page:
  - a. Upload the offline saved smoker data:

When smoker details are filled out, they are not yet uploaded. They are saved on your device. They are required to be uploaded, and only then will distribution be considered completed.

To upload smoker details, navigate to the upload smoker details page. To navigate, open the menu.

| Click to                                                                                                    | 12:44 PM   1.0KB/s 샷r<br>슈 약 tasks.org.in/App/valic                                                                                                    | e + 1 €            |  |  |  |  |
|----------------------------------------------------------------------------------------------------|----------------------------------------------------------------------------------------------------|--------------------|--|--|--|--|
| Validate Mobile Numenu                                                                                                    | Welcome, test                                                                                                    | ٢                  |  |  |  |  |
| Selected Distribution Area: Change<br>State: Maharashtra<br>District: Akola<br>Taluka: Akola<br>Village: Akola - Patur Road | <ul> <li>☆ Home</li> <li>▲ Enter Smoker details</li> <li>▲ Damage case box</li> <li>         Enter Smoker Details Log     </li> <li>         Change click here     </li> </ul> |                    |  |  |  |  |
| * Indicates mandatory fields Enter mobile number* Please enter mobile no Request OTP                                        | records remaining<br>for sync: 1<br>New Records: 1<br>Updated Records: 0                                                                                                    | s mandatory fields |  |  |  |  |
|                                                                                                    | Sign out                                                                                                    | aport an rights    |  |  |  |  |
| _                                                                                                    |                                                                                                    | •                  |  |  |  |  |

On the upload smoker details page can see the records that need to be uploaded.

| 1:                                                  | 2:45 PM   0.                    | 3KB/s ∮⊈   | 17           | 9 <sup>46</sup> adl (76 | D.    |  |  |  |
|-----------------------------------------------------|---------------------------------|------------|--------------|-------------------------|-------|--|--|--|
|                                                     | ≌⊽ tasł                         | ks.org.in/ | +            | 1                       | :     |  |  |  |
| \$ 1                                                | ni.                             |            |              |                         | -     |  |  |  |
| U                                                   | pload                           | Data       | I            |                         |       |  |  |  |
|                                                     | Upload /                        | All Data   |              |                         |       |  |  |  |
|                                                     | Search                          | n:         |              |                         |       |  |  |  |
|                                                     | Sr. No.                         | t↓ Mo      | bile No   ↑↓ | Uploa                   | ad †↓ |  |  |  |
|                                                     | <b>e</b> <sup>1</sup>           | 8          | 2            | Upl                     | oad   |  |  |  |
|                                                     | Village Name Akola - Patur Road |            |              |                         |       |  |  |  |
| First Name Soham                                    |                                 |            |              |                         |       |  |  |  |
| Last Name Ambekar                                   |                                 |            |              |                         |       |  |  |  |
|                                                     | <b>Age</b> 36                   |            |              |                         |       |  |  |  |
| Bidi Brand Mr.Kadak Bidi                            |                                 |            |              |                         |       |  |  |  |
| <b>Distributed Date Time</b> 2023-12-13<br>12:43:37 |                                 |            |              |                         |       |  |  |  |
|                                                     | Record                          | Updat      | ed           |                         |       |  |  |  |
| Showing 1 to 1 of 1 entries                         |                                 |            |              |                         |       |  |  |  |
|                                                     | Previous 1 Next                 |            |              |                         |       |  |  |  |
|                                                     | 1                               |            | $\bigcirc$   | •                       |       |  |  |  |

Click the upload all button to bulk upload all the records, or click the upload button in the upload column on each record to upload each record one by one.

| 1:                                           | 2:45 PM   0.3KE                 | 🕅 🖧 🖬 🔽 76 - |              |  |  |  |  |  |
|----------------------------------------------|---------------------------------|--------------|--------------|--|--|--|--|--|
| Û                                            | 25 tasks.o                      | + 1 :        |              |  |  |  |  |  |
| \$ 1                                         | RDA                             |              |              |  |  |  |  |  |
| U                                            | Upload Data                     |              |              |  |  |  |  |  |
| Lupload All Data                             |                                 |              |              |  |  |  |  |  |
|                                              | Search:                         |              |              |  |  |  |  |  |
|                                              | Sr. No. ↑↓                      | Mobile No 斗  | Upload    ↑↓ |  |  |  |  |  |
|                                              | <b>9</b> <sup>1</sup>           | 8 2          | Upload       |  |  |  |  |  |
|                                              | Village Name Akola - Patur Road |              |              |  |  |  |  |  |
|                                              | First Name Soham                |              |              |  |  |  |  |  |
|                                              | Last Name                       | Ambekar      |              |  |  |  |  |  |
|                                              | <b>Age</b> 36                   |              |              |  |  |  |  |  |
|                                              | Bidi Brand Mr.Kadak Bidi        |              |              |  |  |  |  |  |
| Distributed Date Time 2023-12-13<br>12:43:37 |                                 |              |              |  |  |  |  |  |
|                                              | Record                          | Updated      |              |  |  |  |  |  |
| Showing 1 to 1 of 1 entries                  |                                 |              |              |  |  |  |  |  |
|                                              | Previous 1 Next                 |              |              |  |  |  |  |  |
|                                              |                                 | ۲            | •            |  |  |  |  |  |

# 5. Smoker details log page:

On smoker details log page distributor can view details of all the smoker's data that is filled by it till date.

If the row is green, then data is uploaded. If the record row color is red, then data is not uploaded.

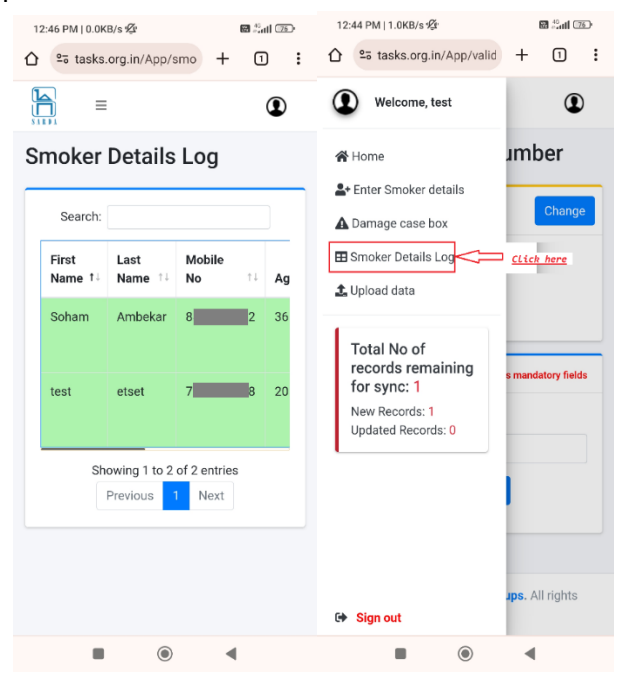

To navigate to smoker details log page open menu and click on smoker details log.

### 6. Enter the damage case box details page:

a. Register the damaged stock:

Navigate to Enter the damage case box details page. To navigate open menu and select Damage case box.

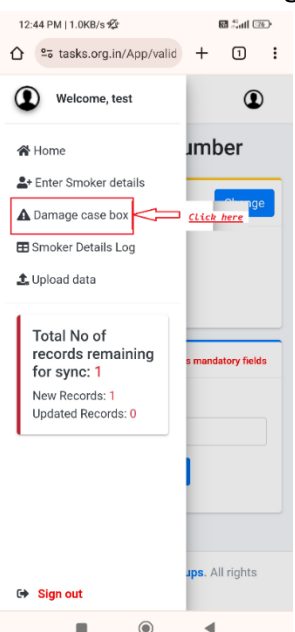

On the page enter the quantity of box to be registered as damaged and take photo of damaged box by clicking on Click to open camera button and take photo.

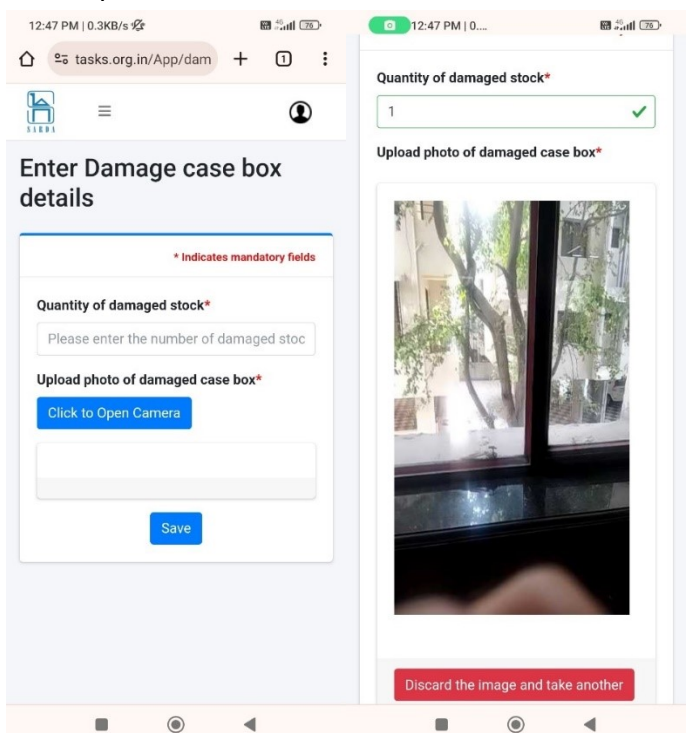

Click on the Save button. The damaged box has been registered. You can view the total damaged registered stock on home page.

### 7. In-app notification information:

a. Account inactivated:

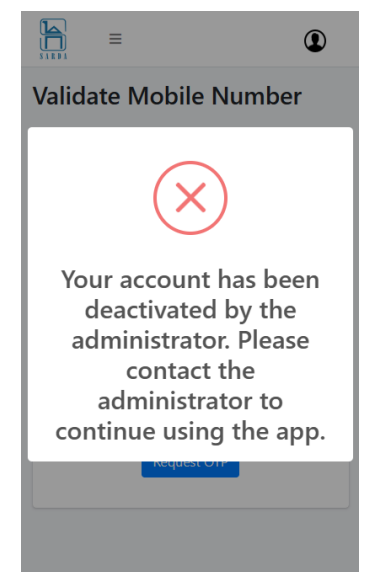

If the above notification is visible, it means that your account has been deactivated by the Godown administrator.

# 8. Steps to clear the browser cache:

To clear the browser cache, click on the lock icon in the browser address bar, as shown below. On some mobiles, an icon can be a lock icon.

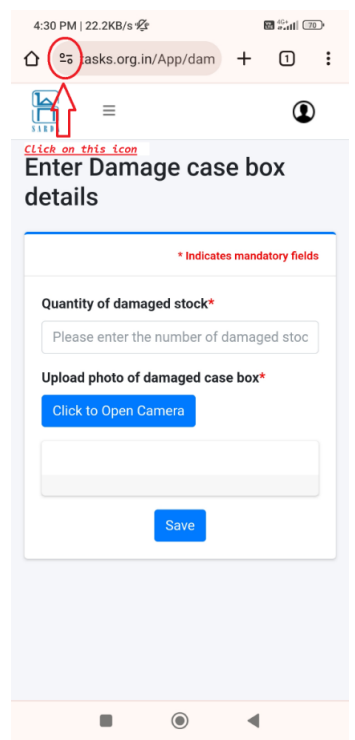

| Then | from | the | menu | click | on | cookies | and | site | data. |
|------|------|-----|------|-------|----|---------|-----|------|-------|
|------|------|-----|------|-------|----|---------|-----|------|-------|

| 4:34 PM   0.1KB/s 🖉 🔀 🔐 💷                                 |                                                        |  |  |  |  |
|-----------------------------------------------------------|--------------------------------------------------------|--|--|--|--|
| 🞽 tasks.org.in                                            |                                                        |  |  |  |  |
| â                                                         | Connection is secure                                   |  |  |  |  |
| ٩                                                         | Cookies and site data                                  |  |  |  |  |
| ホ                                                         | Permissions<br>Camera – Turned off in Android settings |  |  |  |  |
| Ð                                                         | Last visited today                                     |  |  |  |  |
| ¢                                                         | About this page<br>Learn about its source and topic    |  |  |  |  |
| Upload photo of damaged case box*<br>Click to Open Camera |                                                        |  |  |  |  |
| Save                                                      |                                                        |  |  |  |  |
|                                                           |                                                        |  |  |  |  |
|                                                           |                                                        |  |  |  |  |

After that click on bin icon and select delete to clear browser cache.

| 4:31 PM   4.7KB/s 💯                                                                                                | 🔀 <sup>46+</sup> til 📧 '                             |  |  |  |  |  |
|----------------------------------------------------------------------------------------------------|------------------------------------------------------|--|--|--|--|--|
| 🞽 tasks.org.in                                                                                                    |                                                      |  |  |  |  |  |
| ← Cookies and site data                                                                                            |                                                      |  |  |  |  |  |
| Cookies and other site data are use<br>for example, to sign you in or to pe<br>manage cookies for all sites, see S | ed to remember you,<br>rsonalise ads. To<br>ettings. |  |  |  |  |  |
| S 13 MB stored data                                                                                                |                                                      |  |  |  |  |  |
| * Indica                                                                                                    | ates mandatory fields                                |  |  |  |  |  |
| Quantity of damaged stock*                                                                                         | Click here                                           |  |  |  |  |  |
| Please enter the number o                                                                                          | f damaged stoc                                       |  |  |  |  |  |
| Upload photo of damaged c                                                                                          | ase box*                                             |  |  |  |  |  |
| Click to Open Camera                                                                                               |                                                      |  |  |  |  |  |
|                                                                                                    |                                                      |  |  |  |  |  |
|                                                                                                    |                                                      |  |  |  |  |  |
| Save                                                                                                    |                                                      |  |  |  |  |  |
|                                                                                                    |                                                      |  |  |  |  |  |
|                                                                                                    |                                                      |  |  |  |  |  |
|                                                                                                    |                                                      |  |  |  |  |  |
|                                                                                                    |                                                      |  |  |  |  |  |
|                                                                                                    | •                                                    |  |  |  |  |  |

9. I am getting error as close any bubble or overlay from other applications:

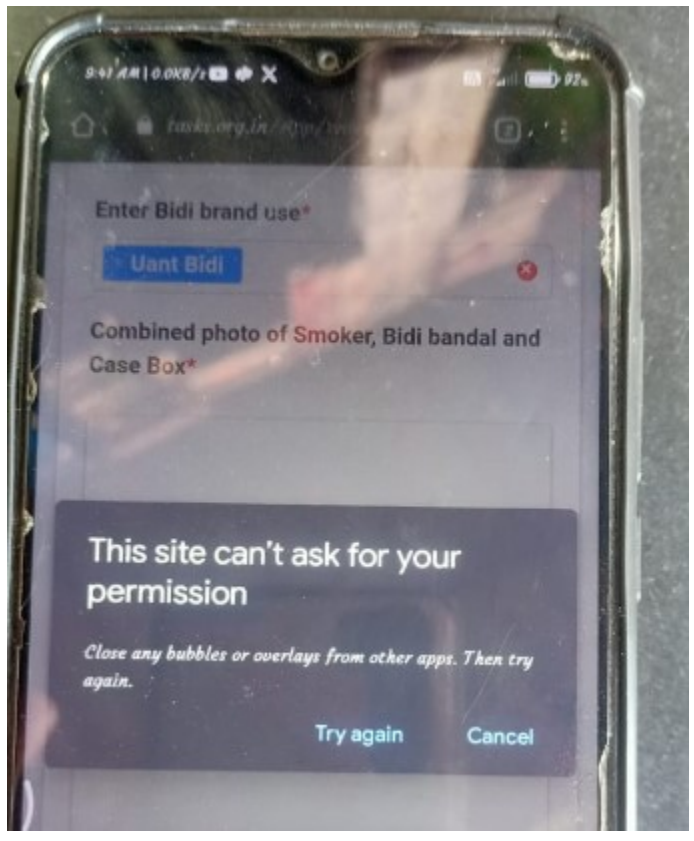

The above error may occur if following application or open:

- i. Quick ball for Redmi/Mi, Oppo
- ii. quick gestures for OnePlus
- iii. Active Edge for Google Phone
  - iv. Knuckle Gesture for Huawei
  - v. Edge screen for Samsung

Please go to the mobile settings and search for the feature name. Turn off that feature.

Also please clear the chrome data if above issue is not resolved by following below common steps:

- 1. Open mobile settings
- 2. Search apps
- 3. Select Apps Option
- 4. Then select Manage apps.
- 5. Search Chrome
- 6. Select Storage
- 7. Select Clear Data
- 8. Select Manage Space and click on clear data.